# MAD-digicard radio USB interface

By IZ6NNH www.madexp.it Dec. 2024

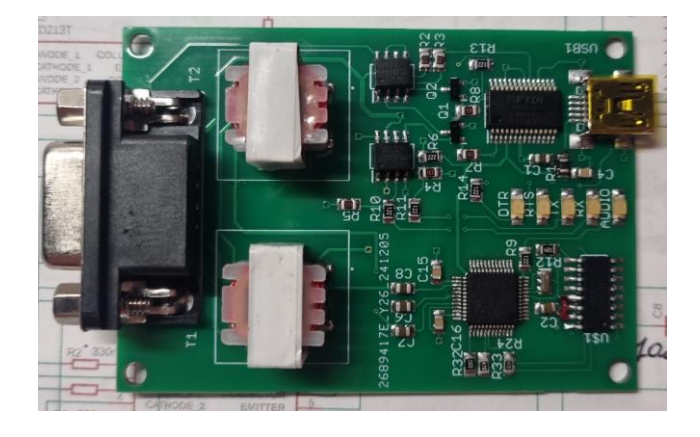

L'interfaccia "MAD-digicard USB interface" è una moderna interfaccia per modi di comunicazione radio di tipo digitale.

Questa interfaccia di comunicazione fra il PC e la radio di stazione è giunta ormai alla seconda revisione. Parecchie migliorie sono state integrate fra cui un HUB USB che riduce il numero di connessioni USB verso il computer, LED di stato per le linee TX RX RTS DTR e nuovi trasformatori audio da 600 Ohm.

Questa interfaccia può essere adattata a lavorare praticamente con ogni radio e per esperienza diretta di uso sia in sezione ARI che nello shack di molti radioamatori, anche a bordo di natanti, si dimostra affidabile e robusta.

Si compone di due sezioni distinte che lavorano all'unisono attraverso un'interfaccia di tipo HUB USB integrata, ma sempre in modo indipendente, per la completa gestione e controllo della maggior parte dei ricetrasmettitori amatoriali.

La prima sezione è una completa scheda audio basata sul Chip CM108AH. Essa gestisce la generazione del segnale audio digitale da trasmettere ed anche l'acquisizione del segnale audio proveniente dal ricetrasmettitore.

La seconda sezione invece è un'interfaccia di conversione USB<->UART a livello logico TTL che viene impiegata per il comando della radio via protocollo CAT, per il PTT via linea RTS e per la manipolazione del tasto telegrafico tramite la linea DTR.

# Connettore lato radio

Il connettore DB9 femmina presente sulla scheda è dove andrà collegato il cavetto di connessione tra la radio e l'interfaccia. Il cavetto è specifico per ogni radio, in quanto ogni produttore utilizza connettori e standard propri e andrà realizzato appositamente.

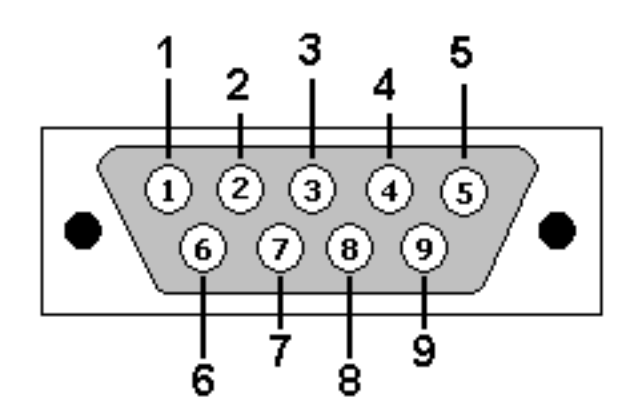

| PIN | SEGNALE                                                                 |  |  |
|-----|-------------------------------------------------------------------------|--|--|
| 1   | Segnale audio RX dalla radio (parte dall'uscita AF della radio)         |  |  |
| 2   | Massa segnale audio RX dalla radio                                      |  |  |
| 3   | Segnale audio TX dal computer verso la radio (va su ingressi MIC radio) |  |  |
| 4   | Massa segnale audio TX dal computer verso la radio                      |  |  |
| 5   | Massa lato radio                                                        |  |  |
| 6   | 6 CAT Seriale RXD                                                       |  |  |
| 7   | 7 CAT Serale TXD                                                        |  |  |
| 8   | Comando RTS                                                             |  |  |
| 9   | Comando DTR                                                             |  |  |

**NOTA:** I pin di massa n°2-4-5 sono isolati, normalmente vanno collegati con dei ponticelli fra di loro. Sono stati volutamente lasciati isolati per potersi adattare all'uscita/ingresso di radio a valvole vintage che non hanno la massa in comune.

**NOTA:** Ovviamente se negli schemi sottostanti più collegamenti vengono indicati sullo stesso pin, ad esempio sul n°5 che è un GND (massa), si procederà a saldare più fili in parallelo su tale pin

Le porte audio sono isolate tramite due trasformatori audio d'isolamento.

L'ingresso/uscita audio ha un'impedenza di 600Ω ed una risposta di frequenza piatta da 200Hz a 3.5Khz a -0.3dB. L'ingresso e l'uscita audio non è disaccoppiato in continua.

La porta seriale CAT transita su opto isolatori ad alto isolamento modello ILD213T.

I livelli logici sono standard TTL 0/5V con 5V = 1 logico.

È possibile invertire il livello logico per trasformare la UART TTL in INVERTED TTL.

Nel rarissimo caso bisognerà utilizzare il software "MProg 3.5" scaricabile gratuitamente dal sito della FTDI. Per la procedura da seguire segue note in fondo a questa guida.

I comandi accessori RTS e DTR sono anche essi opto isolati ed open Collector per pilotare rispettivamente il PTT ed un eventuale jack da collegare all'ingresso per il tasto CW della radio. Open collector significa che quando l'uscita è a stato logico alto ovvero attivo, il pin di uscita è cortocircuitato a massa, si comporta quindi come un interruttore chiuso a massa.

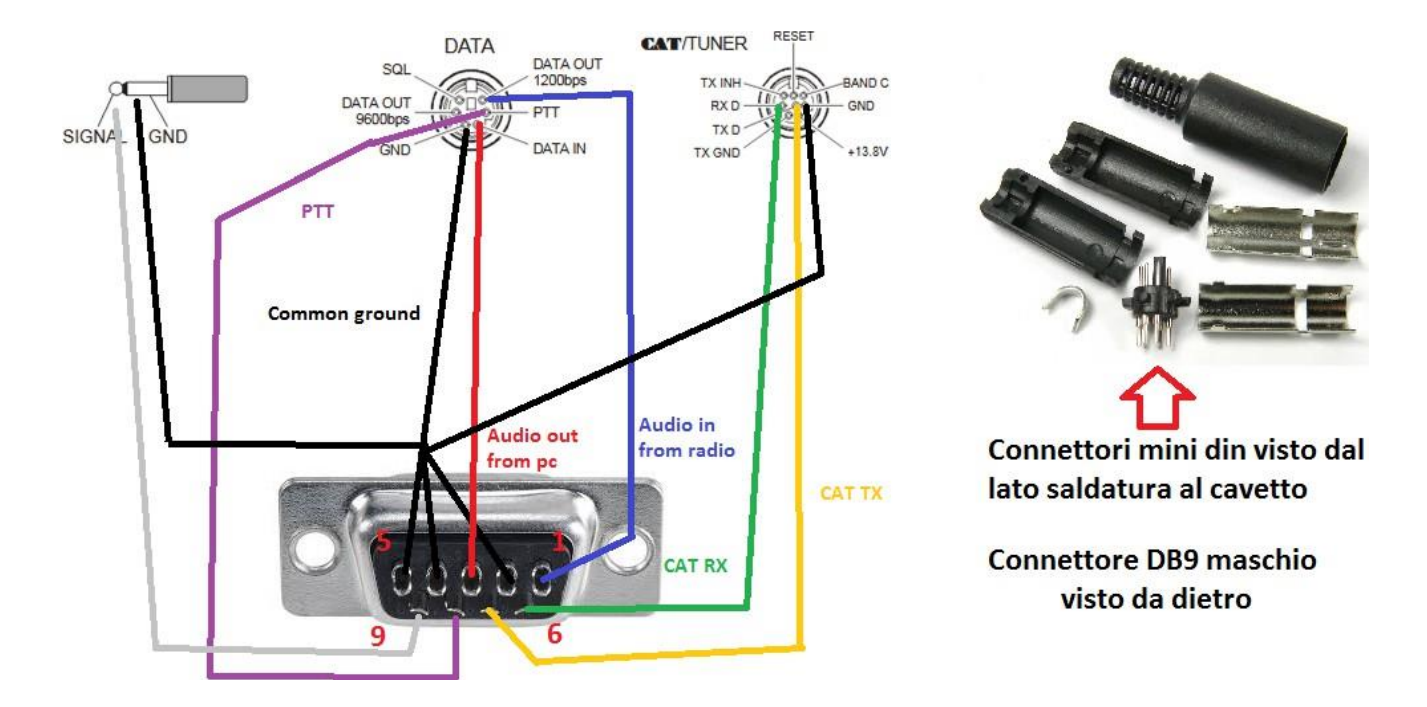

#### Esempio di connessione per Yaesu FT817 FT857 FT897 FT450 FT950

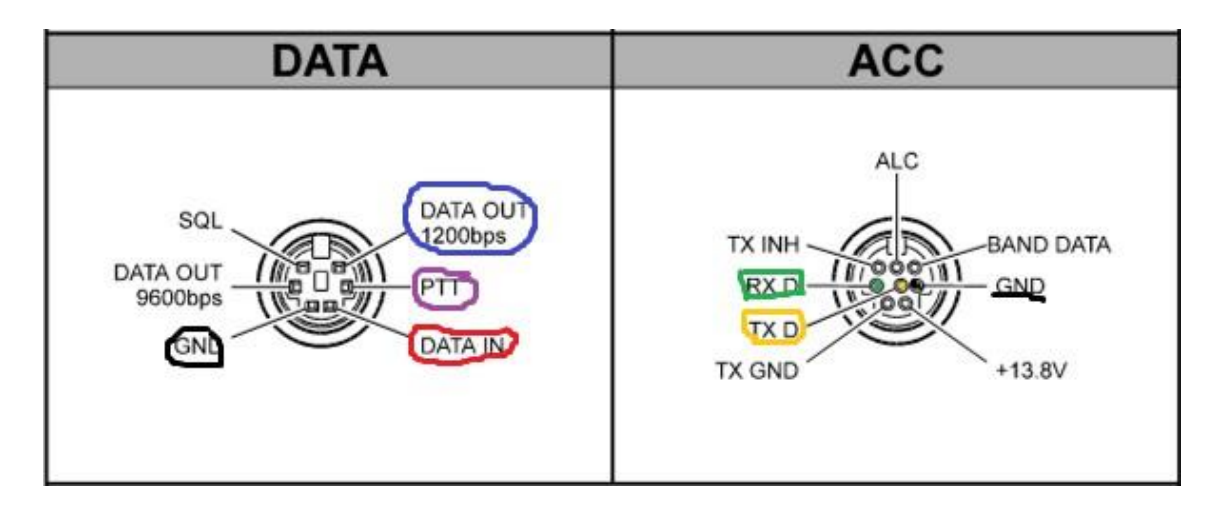

Gli apparati Yaesu hanno massa in comune sia per la parte PTT/Key CW che per la parte audio IN/OUT e CAT. Normalmente la CAT utilizza le velocità 4800/9600/38400 baud. Dal menu avanzato della radio si può verificare ed eventualmente variare la velocità dati CAT. Consultare il manuale della radio. Generalmente il pin **RTS** lo si collega al pin **PTT** presente sul mini-DIN "DATA" e, **DTR** lo si utilizza per il **Key CW**.

|                                                                                                    | DATA                                 |
|----------------------------------------------------------------------------------------------------|--------------------------------------|
|                                                                                                    | MiniDIN-6 PIN 1 -> PIN 3 interfaccia |
|                                                                                                    | MiniDIN-6 PIN 2 -> PIN 5 interfaccia |
| $\left( \begin{array}{ccc} O & \Box & O \\ 2 & 1 \end{array} \right) \left( \begin{array}{ccc} O & O \\ 5 & 4 & 3 \end{array} \right)$ | MiniDIN-6 PIN 3 -> PIN 8 interfaccia |
|                                                                                                    | MiniDIN-6 PIN 5 -> PIN 1 interfaccia |
|                                                                                                    | ACC                                  |
| Vista lato saldatura                                                                                                    | MiniDIN-8 PIN 5 -> PIN 6 interfaccia |
|                                                                                                    | MiniDIN-8 PIN 4 -> PIN 7 interfaccia |
|                                                                                                    | MiniDIN-8 PIN 3 -> PIN 5 interfaccia |

#### Esempio di connessione per Yaesu FT1000 FT2000MP

I suddetti apparati dispongono di una porta CAT seriale in standard RS232 che quindi non necessita di conversione a livelli UART TTL. La parte CAT dell'interfaccia non può essere quindi utilizzata. Al suo posto andrà utilizzato un cavetto convertitore USB/RS232

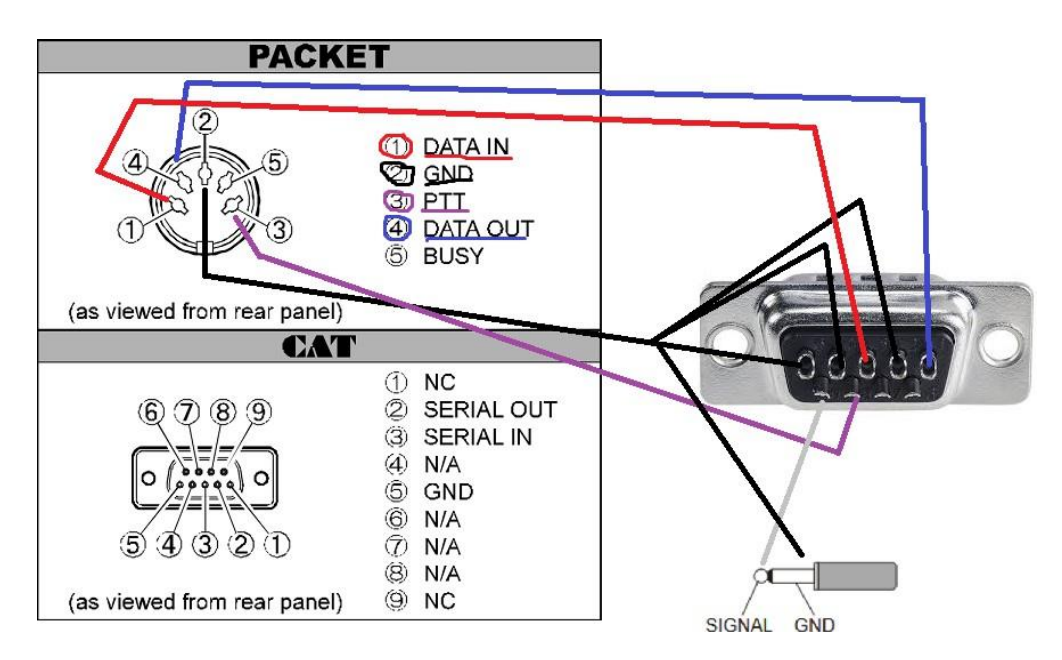

#### Esempio di connessione per Kenwood TS440-450-850-2000 ed altri

I suddetti apparati dispongono di una porta CAT si connettore DIN 6 pin tranne il TS2000 che ha una seriale in standard RS232 che quindi non necessita di conversione a livelli UART TTL. La parte CAT dell'interfaccia non può essere quindi utilizzata per il TS2000. Al suo posto andrà utilizzato un cavetto convertitore USB/RS232. LA parte audio/PTT invece è universale per gli apparati Kenwood ed usa un connettore DIN 13.

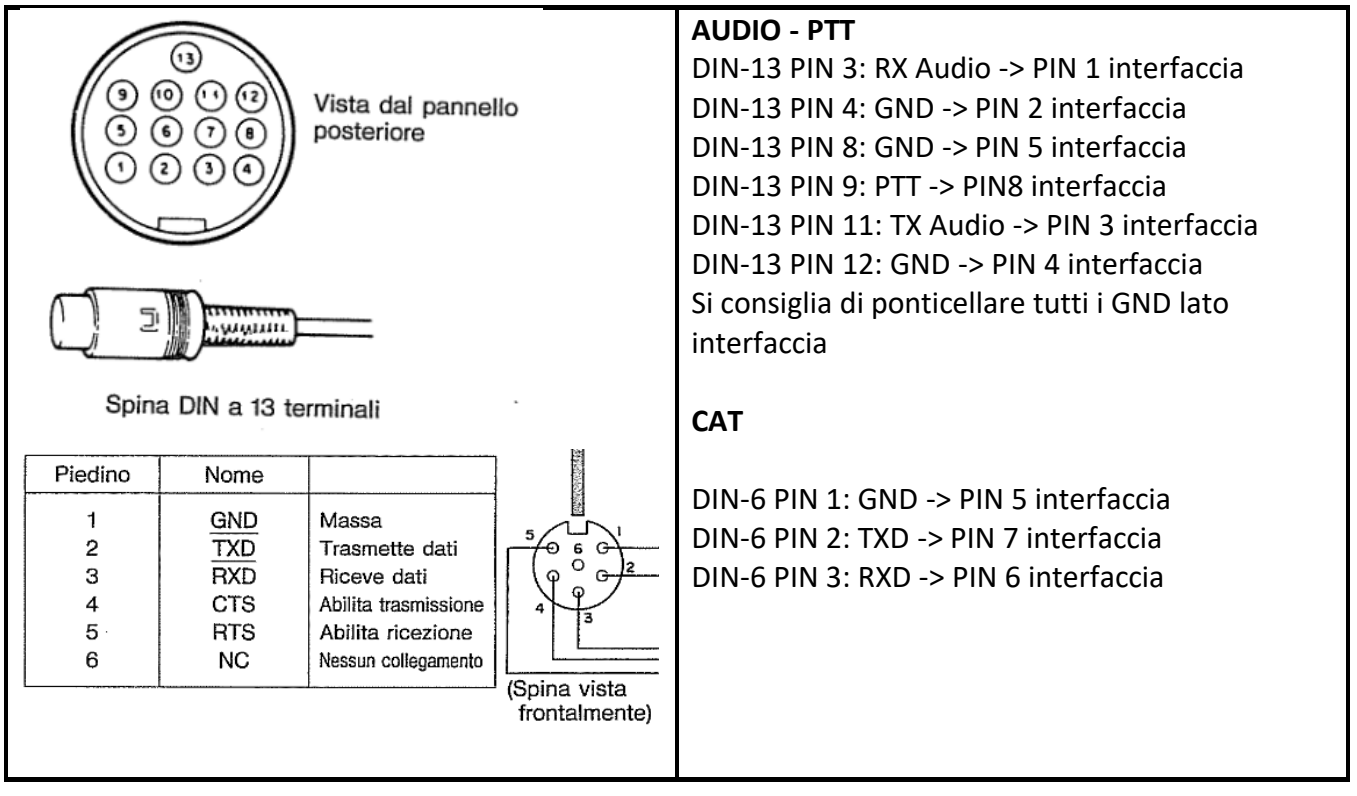

## Esempio di connessione per Icom IC706 IC7000 e simili

Queste macchine Icom hanno un DIN-13 per Audio e PTT più un jack da 3.5mm per il controllo remoto via interfaccia proprietaria CI-V. L'implementazione della CI-V richiede hardware aggiuntivo, un circuito con un transistor, un diodo e due resistenze, da assemblare direttamente dietro il connettore DB-9 del cavetto che va dall'interfaccia alla radio.

| Image: spina DIN a 13 terminali    Vista dal pannello posteriore Vista dal pannello posteriore                                                                                                    | AUDIO - PTT<br>DIN-13 PIN 12: RX Audio -> PIN 1 interfaccia<br>DIN-13 PIN 2: GND -> PIN 2-4-5 interfaccia<br>DIN-13 PIN 3-7: PTT -> PIN 8 interfaccia<br>DIN-13 PIN 11: TX Audio -> PIN 3 interfaccia<br>Si consiglia di ponticellare tutti i GND lato<br>interfaccia                                                                                                    |
|----------------------------------------------------------------------------------------------------|----------------------------------------------------------------------------------------------------|
| A JOJS<br>A JOJS<br>A JOJS<br>DW 13<br>F C B<br>PIN 2<br>H SV O<br>$G_{S} Ka$<br>H SV O<br>$G_{S} Ka$<br>$G_{S} Ka$<br>H SV O<br>$G_{S} Ka$<br>$G_{S} Ka$<br>H SV O<br>$G_{S} Ka$<br>$G_{S} Ka$<br>H SV O<br>$G_{S} Ka$<br>$G_{S} Ka$<br>$G_{S}$ | Il circuito proposto si può agevolmente realizzare<br>direttamente dietro il connettore DB-9 maschio del<br>cavetto che va dall'interfaccia alla radio. Usando un<br>montaggio punto-punto tipo "volante" ed isolando dove<br>serve con pezzetti di nastro isolante o tubetti in<br>termoretraibile, si riesce a far stare il tutto agevolmente<br>dentro la scatoletta plastica del connettore DB9.<br>LA CI-V usa un jack da 3.5mm tipo mono con il segnale<br>presente sul centrale ovvero sulla punta del jack mono che<br>va collegata al pin 6 dell'interfaccia mentre invece la calza<br>schermo del cavo va al pin 5 dell'interfaccia ed è la massa.<br>Usando MProg bisognerà invertire la polarità dei segnali RX<br>e TX della UART. |

# Esempio per uso su qualsiasi Kenwood vintage ad esempio TS430 TS440 ma funziona con tutti anche quelli nuovi

Si tratta di usare l'ingresso microfonico sul pannello frontale e l'uscita cuffie. Bisogna procurarsi un jack da 6mm mono e saldare il centrale al pin 1 dell'interfaccia e la massa sul pin 2. Per quanto riguarda il microfono seguire il seguente schema.

| View from cord side                   | MIKE PIN 1 -> PIN 3 interfaccia                                                                                                    |
|---------------------------------------|----------------------------------------------------------------------------------------------------|
| +8V (INPUT)                           | MIKE PIN 7 -> PIN 4 interfaccia                                                                                                    |
| · · · · · · · · · · · · · · · · · · · | MIKE PIN 2 -> PIN 8 interfaccia                                                                                                    |
| (INPUT) (O O O O O DOWN               | MIKE PIN 8 -> PIN 5 interfaccia                                                                                                    |
| GND (MIC) () MIC<br>() GND (STBY)     | Attenzione! Non mettere ponticelli tra i pin 2-4-5<br>dell'interfaccia poiché questo va contro la separazione<br>delle masse indicate dalla Kenwood per il suo ingresso<br>microfonico frontale. |

## Uso di MProg 3.5 per configurare le polarità dei segnali

MProg 3.5 è il software ufficiale FTDI che programma i chip FTDI 232 tra cui quello montato nell'interfaccia. Per cambiare le polarità di funzionamento dei segnali RTS DTR RX e TX bisogna seguire la seguente procedura.

- 1) Bisogna scaricare MProg 3.5 dall'area Download del mio sito <u>www.madexp.it</u>
- 2) Bisogna installarlo
- 3) Si collega l'interfaccia al PC via cavetto mini-USB

4) In caso il chip non fosse riconosciuto da Windows, si può scaricare il driver sempre nell'area download del mio sito ed installarlo

5) Una volta riconosciuto il chip, Windows vedrà il FT232 dell'interfaccia come una porta COMx dove x sarà un numero casuale scelto da Windows stesso.

- 6) A questo punto avviamo MProg
- 7) Facciamo click su "Nuovo"

| 🗋 🚵 🖀 🔳 🔳                                                                                                    | 🔎 🖆 🗡 ? 🥝                                                                                                    | <b></b>                 |
|----------------------------------------------------------------------------------------------------|----------------------------------------------------------------------------------------------------|-------------------------|
| Mone         None           DeVn Type         PDD Default           USE 007 PD         PDD Default           Vent or ID         0403           BM / C Device Specific Options           USB Version Number         USB 2.0           Disside USB Sentil Number           Put Down IO Pres in USB Suspend | USB Power Options Max Dus Power<br>C bits Powered 00 mil Amps<br>Sett Powered 00 mil Amps<br>USS Seti Number Contol<br>Setal Number Prefix (2 dgits )<br>C dee Fixed Serial Number<br>Fixed Serial Number (8 dgits )<br>Observations (8 dgits )<br>USS Remote Weke Up<br>Ennete USB Remote Weke Up | FT2232C/D Options FT233 |
| Product and Manufacturer Descriptor String<br>Manufacturer Product Descripto<br>PTDI     USB      Serial ca<br>Programming Options     If Only Program Blank Devices                                                                                                    | s<br>n<br>Die<br>X                                                                                                    |                         |

8) In "Device Type" scegliamo "FT232BM"

| 🗋 隆 🍸 🔳 🔳                                                                                                    | <u> </u>                                                                                                    | ۴ ? 0                                                                                           |
|----------------------------------------------------------------------------------------------------|----------------------------------------------------------------------------------------------------|-------------------------------------------------------------------------------------------------|
| Basic Details     Device Type     Vender, Type     Vender, Type     Vender, Type     Vender, Type     Vender, Type     Vender, Type     Vender, Type     Vender, Type     Tray, 224,54M     F723,224     F723,224     F723,224     Tray, 245,54M     F724,254     F723,224     Tray, 245,54M     F724,254     F723,224     Tray, 245,54M     F724,254     F724,254     Tray, 245,54M     F724,254     Tray, 245,54M     F724,254     Tray, 245,54M     F724,254     Tray, 245,54M     F724,254     Tray, 245,54M     F724,254     F724,254     Tray, 245,54M     F724,254     F724,254     Tray, 245,54M     F724,254     Tray, 245,54M     F724,254     F724,254     Tray, 245,54M     F724,254     Tray, 245,54M     F724,254M     Tray, 245,54M     F724,254M     Tray, 245,54M     F724,254M     Tray, 245,54M     F724,254M     Tray, 245,54M     F724,254M     Tray, 245,54M     Tray, 245,54M     F724,254M     Tray, 245,54M     Tray, 245,54M     F724,254M     Tray, 245,54M     Tray, 245,54M     F724,254M     Tray, 245,54M     Tray, 245, | USB Power Options<br>□ Bus Powered<br>□ Self Powered<br>USB Serial Number Contr<br>Self Normer Perfs: (2 2 dj<br>□ Use Fixed Serial Number<br>Fixed Serial Number (8 dg<br>12345676<br>USB Remote Wake Up<br>□ Linable USB Remote Wi<br>criptor Strings<br>criptor Strings<br>Serial Cable | Abx Bus Power<br>100 mil Amps<br>rol<br>per<br>gfs ) FT<br>//////////////////////////////////// |

9) Ora nel menù in alto scegliamo "Tools" poi "Read and parse"

| MProg - Multi Device EEPROM Program        | nmer ( Edit Mode )               | X                         |
|--------------------------------------------|----------------------------------|---------------------------|
| Hie Device Tools Help                      |                                  |                           |
| Read                                       | 🔎 🖆 🥕 💡 🥝                        | <b>_</b>                  |
| Basic Detama                               | USB Power Options                | FT2232C/D Options FT232 4 |
| Device Type FT232                          | Bus Powered     Max Bus Power    |                           |
|                                            | C Self Powered 100 milli Amps    |                           |
| USB VID / PID FT/ I Defau                  |                                  |                           |
| Vendor D 040 Product D 6001                | USB Serial Number Control        |                           |
| Vender ib                                  | Serial Number Prefix (2 digits)  |                           |
| BM / C Device Specific Onti ns             | Use Fixed Serial Number          |                           |
| USB Version Number                         | Fixed Serial Number ( 8 digits ) |                           |
| Disable USB Strial Number                  | 12345678                         |                           |
| Pull Down IO P 1483 Suspend                | - USB Demote Wake Up             |                           |
| Fuildown to Pitter Do Suspend              | Enable USB Remote Wake Up        |                           |
|                                            |                                  |                           |
|                                            |                                  |                           |
|                                            |                                  |                           |
| Product and Manufacturer Descriptor String | S                                |                           |
| Manufacturer Product Description           |                                  |                           |
| JETDI JUSB <> Senai Ca                     | lole                             |                           |
| Programming Options                        |                                  |                           |
| Only Program Blank Devices                 |                                  |                           |
|                                            |                                  |                           |
|                                            | <u> </u>                         |                           |
|                                            |                                  |                           |
|                                            |                                  |                           |
|                                            | -                                |                           |
|                                            |                                  |                           |
|                                            |                                  |                           |
|                                            |                                  |                           |

10) A questo punto compariranno delle caselle nella colonna di destra dove potremmo dire, clickandole, al chip di invertire la linea selezionata. Leggete bene le etichette a fianco delle caselline poi premete sull'icona floppy disk "Save" e salvate la configurazione in una cartella qualsiasi.

| File Device Tools Help                                                                                                    | nmer ( Program Mode )                                                                                                    | ×                                                                                                    |
|----------------------------------------------------------------------------------------------------|----------------------------------------------------------------------------------------------------|----------------------------------------------------------------------------------------------------|
|                                                                                                    | ₽ ₫ ₽ ? 0                                                                                                    | <b></b>                                                                                                    |
| Basic Details Device Type FT232R USB VID / PID FTDI Default Vendor ID 0403 Product ID 6001 BM / C Device Specific Options USB Version Number USB 2.0  Disable USB Serial Number Pull Down IO Pins in USB Suspend Product and Manufacturer Descriptor String Manufacturer FTDI FT232R USB UAR | USB Power Options<br>Bus Powered<br>Self Powered<br>USB Serial Number Control<br>Serial Number Prefix ( 2 lights)<br>USE Fixed Serial Number<br>Fixed Serial Number ( 8 digits)<br>A90XVRP1<br>USB Remote Wake Up<br>C Enable USB Remote Wake Up<br>T | FT232R FT222DL FT423 ←<br>sting Devices (CtH+P)<br>Invert RS23 Signals<br>Invert RXD<br>Invert RXD<br>Invert RXS#<br>Invert OTS#<br>Invert OTS#<br>Invert OC#<br>Invert OC#<br>Invert OC#<br>Invert CD#<br>VO Controls<br>TXLED#<br>C0<br>RXLED#<br>C1<br>TXDEN<br>C2<br>PWRON#<br>C3<br>SLEEP#<br>C4 |
| Programming Options  Program Blank Devices                                                                                                    | ×                                                                                                    | High Current VO's                                                                                                    |

12) Il software programmerà il chip dandone riscontro positivo

| MProg - Multi Device EEPROM Programmer ( Program Mode )                                                                                                    |                                                                                                    |                                                                                                    |  |
|----------------------------------------------------------------------------------------------------|----------------------------------------------------------------------------------------------------|----------------------------------------------------------------------------------------------------|--|
| File Device Tools Help                                                                                                    |                                                                                                    |                                                                                                    |  |
|                                                                                                    | P 🖬 P ? 🛛                                                                                                    | <b>t</b>                                                                                                    |  |
| Basic Details Device Type FT232R USB VID / PID FTDI Default Vendor ID 0403 Product ID 6001 BM / C Device Specific Options USB Version Number USB 2.0 Disable USB Serial Number Pull Down IO Pins in U 3B Suspend Product and Manufacturer Documptor Stringe Manufacturer FTDI FTC32R USB UAR Programming Outions | USB Power Options<br>Bus Powered<br>Self Powered<br>USB Serial Number Control<br>Serial Number Prefix ( 2 digits )<br>Generation Number ( 8 digits )<br>A90XVRP1<br>USB Remote Wake Up<br>USB Remote Wake Up<br>VSB Remote Wake Up | FT232R       FT2232H       FT423 ◆         Invert RS232 Signals       Invert RS232 Signals         Invert RXD       Invert RXD         Invert RXD       Invert RXS#         Invert DT#       Invert DT#         Invert DC#       Invert DC#         Invert DC#       Controls         TXLED#       C0         RXLED#       C1         TXDEN       C2         PWRON#       C3         SLEEP#       C4 |  |
| Confy Program Nenk Nevices Programmed Serial Number : A99PSNXX                                                                                                    | ×                                                                                                    | High Current VO's                                                                                                    |  |
|                                                                                                    | _                                                                                                    |                                                                                                    |  |

#### Installazione dell'interfaccia e configurazione di HRD Ham Radio Deluxe 5.0

- 1) Collegare il cavetto di interfaccia dalla radio (spenta) all'interfaccia.
- 2) Collegare il cavetto USB dall'interfaccia al PC ed accenderlo.
- 3) Verificare che l'interfaccia sia stata riconosciuta da Windows andando in "Pannello di controllo" poi "Hardware e suoni" poi "Gestione dispositivi". Si dovrà verificare la presenza del chip audio, hub usb e UART come da immagine seguente. In caso manchino dei driver, scaricarli dalla pagina download di <u>www.madexp.it</u>

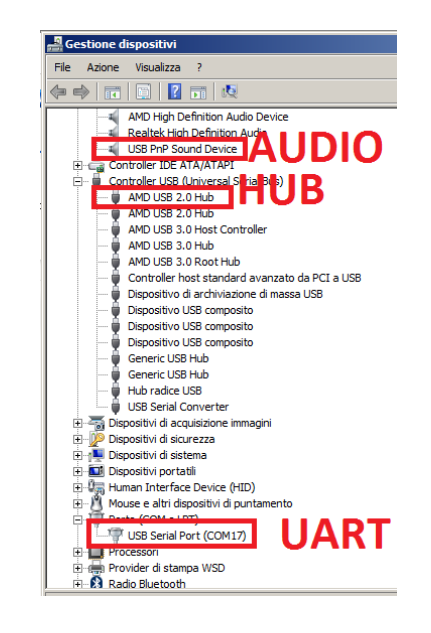

- 4) Accendere la radio collegata all'antenna risuonante ed impostare la frequenza in una banda nella quale l'antenna risuona.
- 5) Installare Ham Radio Deluxe ed avviarlo. Lo potete scaricare nella pagina download di www.madexp.it
- 6) Nella schermata di avvio di HRD settare correttamente tipo di radio, baud rate e porta COM (UART). Premendo su "Connect" HRD si collegherà alla radio. Questo è valido solo per le radio con supporto CAT oppure CI-V. Per le radio con RS232 separato, selezionare la porta COM dell'adattatore USB-RS232 corretto non dell'interfaccia (che comunque si può usare per il PTT via #RTS). Se non si vuole che HRD comandi la radio allora basta chiudere la schermata iniziale di impostazione della connessione con la X della finestrella di configurazione.

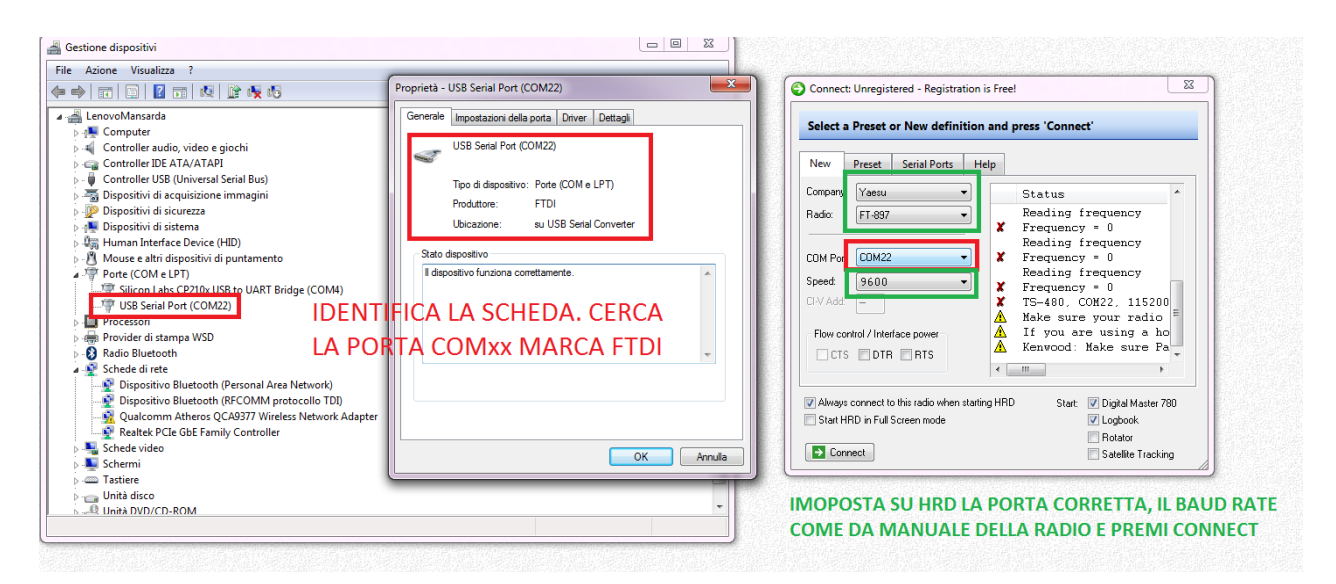

7) Una volta avviato HRD e connesso alla radio, premere nella barra in alto su DM780. Si avvierà Digital Master 780 il programma per fare QSO nei modi digitali più comuni. Appena si avvia, consiglio di lanciare anche il Log Book che è

un altro sottoprogramma avviabile allo stesso modo di DM780.

Per configurare il DM780 bisogna premere su "Program Options" e settare la "Soundcard" sia in Input che in Output come USB PnP Sound Service e regolarne i livelli. In RX disattivare l'AGC del microfono ed in TX regolare il volume di uscita per rispettare le indicazioni dell'ALC della radio ovvero non superare la sua soglia massima.

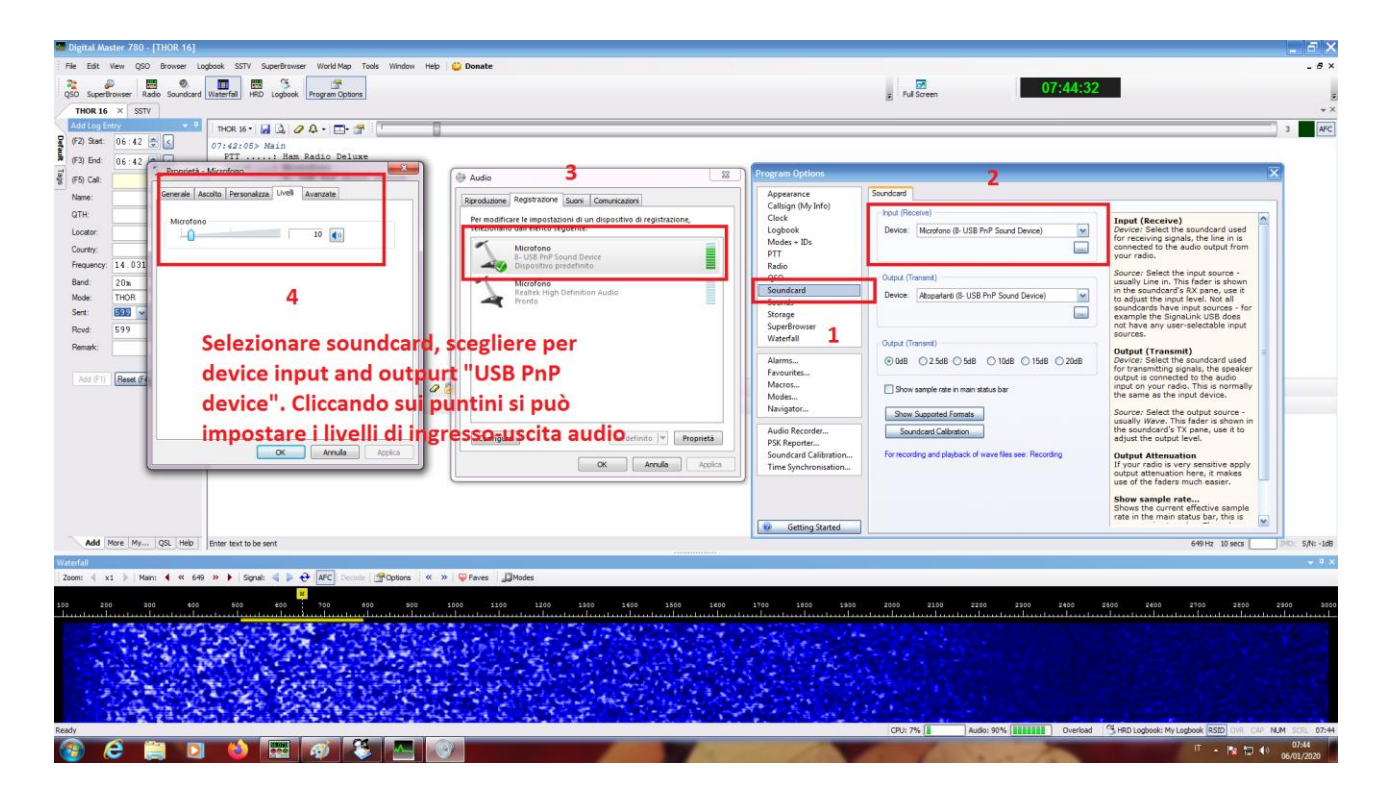

8) Impostare il metodo di PTT della radio: se si ha la connessione via CAT/CI-V si può usare il PTT dia HRD altrimenti bisogna usare il pin #RTS della COM di interfaccia.

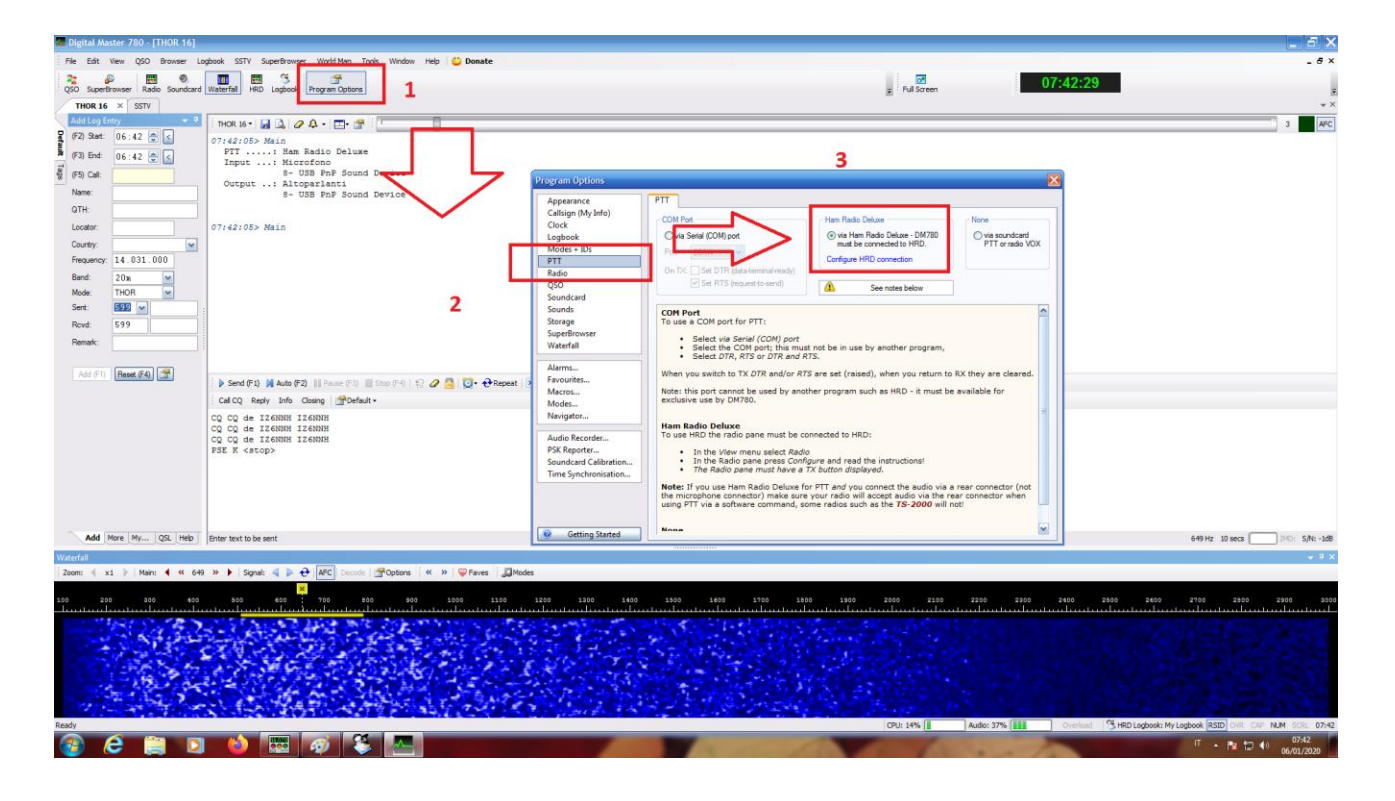